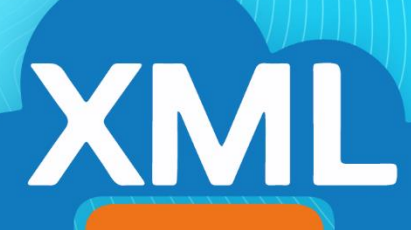

## MiAdminXML

## Guía

Agregar remitente seguro en gestor de correo electrónico:

## Yahoo!

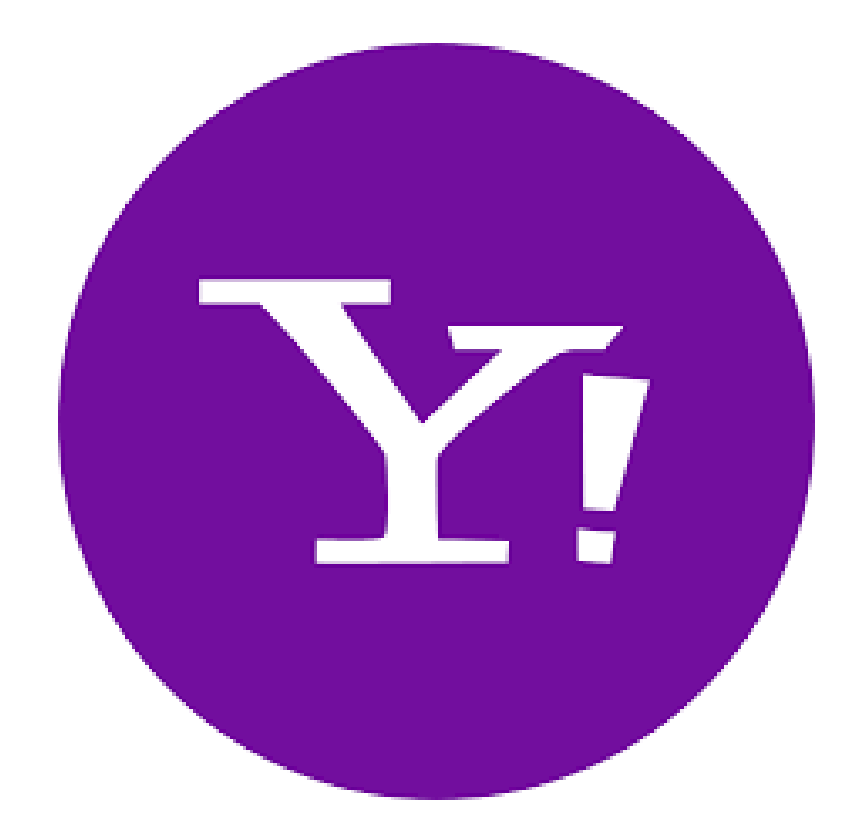

1- Dar clic en Contactos, ubicado en la parte superior derecha de la pantalla.

Y!

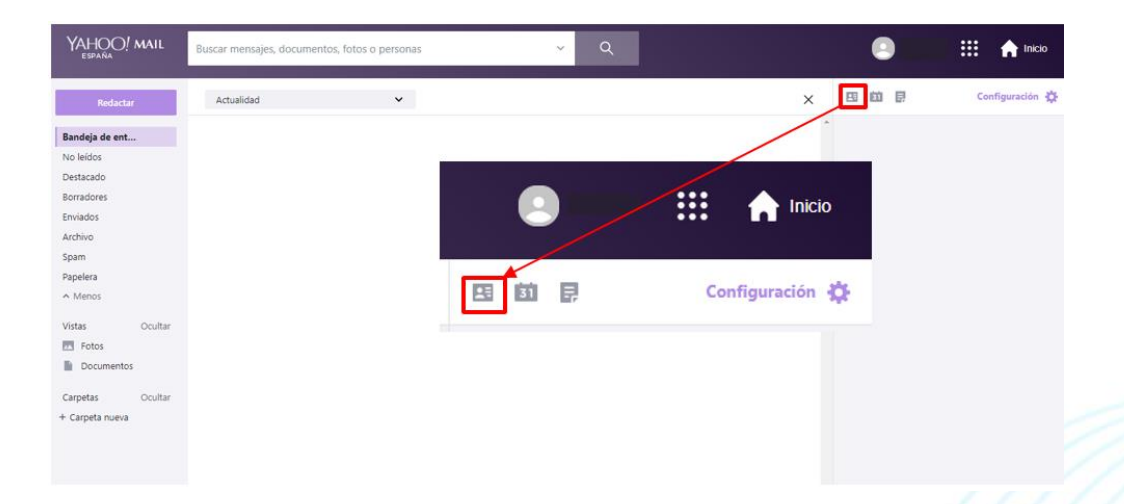

2- Dar clic en Nuevo contacto, ubicado en la parte superior izquierda.

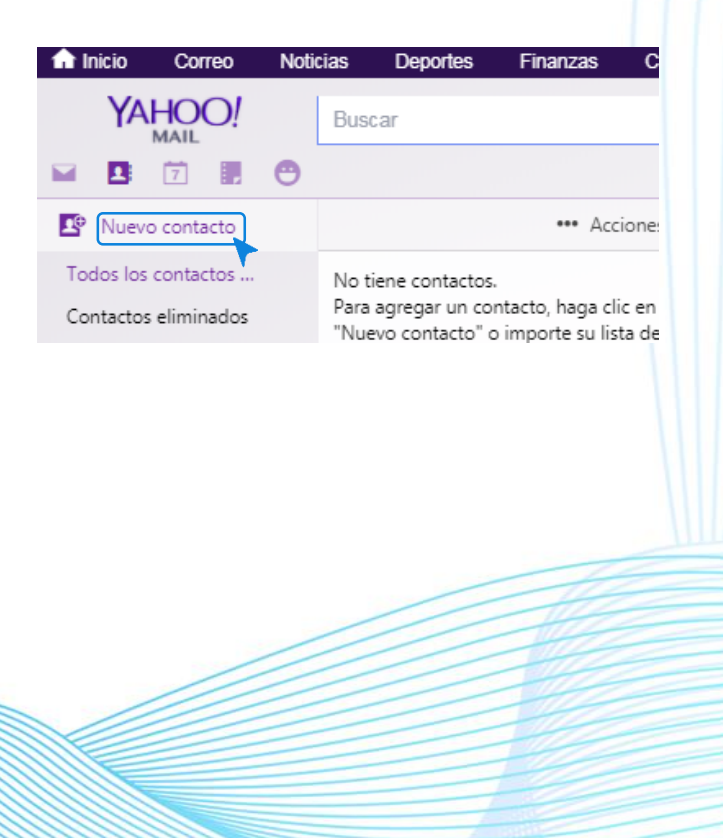

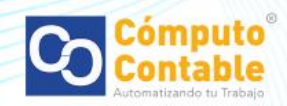

3- Llenar los datos del contacto ingresando en Nombre Computo Contable y en correo electrónico ventas@correo1.computocontable.com, dar clic en Guardar..

 $\mathbf{Y}_{!}$ 

| Datos del contacto     |                                    |
|------------------------|------------------------------------|
| Nombre                 | Computo Contable                   |
| Segundo nombre         |                                    |
| Apellidos              |                                    |
| Correo electrónico 🗸   | ventas@correo1.computocontable.con |
| Móvil 🗸                |                                    |
| Añadir más 🗸           |                                    |
| Información de trabajo |                                    |
| Puesto de trabajo      |                                    |
| Empleador              |                                    |
|                        |                                    |

4- Vuelva a intentar el registro y envío de código de validación a su correo electrónico.

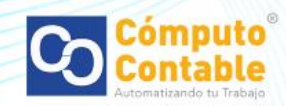